# درجمب ليغشتلل يملاعلا نيوكتلا زارط تاهجوملا ىلع (UPnP) ليصوتلا

#### فدەلا

فاشتكاب ةزەجألل حمسي ةكبش لوكوتورب وە (UPnP) يملاعلا ليغشتلاو ليصوتلا تامدخ ءاشنا ةفشتكملا ةزەجألا عيطتست مث نمو .ةكبشلا ىلىع ضعبلا اەضعب موقت ةزيم اضيأ UPnP نمضتي .ەيفرتلاو تالاصتالاو تانايبلا ةكراشمل ةكبش لثم ،تنرتنإلا تاقيبطتل اەقالغاو ذفانملا حتفل ايئاقلت مجوملا نيوكتب ايئاقلت موقت اەنأ يە UPnP رايخ اەرفوي يتلا قيسيئرلا تازيملا ىدحإ .باعلألا UPnP قينب حيتت .ام ةكبشب لاصتالا دنع ىرخأ قزەجأ عم قلماع تانيوكت ءاشنإب قزەجألاو قيصخشلا رتويبمكلا قزەجأ نوب زاەج نم يكبشلا طبرلا قيناكمإ قزەجألاو قيصن الالا قزەجألاو قينورتكارا قرەتالا ميالا ميالا

.Cisco RV110W تاهجوم ىلع UPnP نيكمت ةيفيك دنتسملا اذه حرشي

## قيبطتلل لباقلا زاهجلا

RV110W زارطU<sup>I.</sup>

### جماربلا رادصإ

•1.2.0.9

#### UPnP نيوكت

| Basic Settings                          |                                      |
|-----------------------------------------|--------------------------------------|
| Firewall:                               | C Enable                             |
| DoS Protection:                         | C Enable                             |
| Block WAN Request:                      | C Enable                             |
| Web Access:                             |                                      |
| Remote Management:                      | Enable                               |
| Remote Access:                          | O HTTP⊙ HTTPS                        |
| Remote Upgrade:                         | Enable                               |
| Allowed Remote IP Address:              | <ul> <li>Any IP Address</li> </ul>   |
|                                         | 0 . 0 . 0 . 0 to 0                   |
| Remote Management Port                  | 443 (Range: 1 - 65535, Default: 443) |
| IPv4 Multicast Passthrough:(IGMP Proxy) | C Enable                             |
| IPv6 Multicast Passthrough:(IGMP Proxy) | Enable                               |
| UPnP                                    | C Enable                             |
| Allow Users to Configure                | C Enable                             |
| Allow Users to Disable Internet Access  | Enable                               |
| Block Java:                             | • Auto     Manual Port:              |
| Block Cookies:                          | O Auto     Manual Port:              |
| Block ActiveX:                          | O Auto     Manual Port:              |
| Block Proxy:                            | O Auto     Manual Port:              |
| Save Cancel                             |                                      |
|                                         |                                      |

UPnP

Enable

.UPnP نيكمتل **نيكمت** قيقدت .2 ةوطخلا

Allow Users to Configure

Enable

عم .نيوكتلاب نيمدختسملل حامسلا **نيكمتل** رايتخالاا ةناخ ددح (يرايتخإ) .3 ةوطخلا حمسي نل ،ەليطعت ةلاح يف .نيوكتلا نم مدختسملا نكمتيس نيكمتلا رايخ ديدحت هيجوت ةداعإ ةدعاق ةفاضإب قيبطتلل هجوملا.

| Allow Users to Disable Internet Access | Allow Users to Disable Internet Access |  | Enable |
|----------------------------------------|----------------------------------------|--|--------|
|----------------------------------------|----------------------------------------|--|--------|

ىلإ لوصولا ليطعتب مدختسملل حامسلا نيكمتل نيكمت ددح (يرايتخإ) .4 ةوطخلا تنرتنإلا يل لوصولا ليطعت يل اذه يدؤيس .تنرتنإلا.

.**ظفح** ةقطقط .5 ةوطخلا

ةمجرتاا مذه لوح

تمجرت Cisco تايان تايانق تال نم قعومجم مادختساب دنتسمل اذه Cisco تمجرت ملاعل العامي عيم عيف نيم دختسمل لمعد يوتحم ميدقت لقيرشبل و امك ققيقد نوكت نل قيل قمجرت لضفاً نأ قظعالم يجرُي .قصاخل امهتغلب Cisco ياخت .فرتحم مجرتم اممدقي يتل اقيفارت حال قمجرت لعم لاحل وه يل إم العاد عوجرل اب يصوُتو تامجرت لا مذه ققد نع امتي لوئسم Systems ال ين الم الم الي الم الم العال الم الم العال الم